## CARA MEMBUKA INTERNET

## JIKA MENDAPAT SINYAL WIFI <u>PTKI MEDAN</u> DAN <u>PTKI AP MEDAN</u>

## LANGKAH-LANGKAH :

1. CARI LOGO GOOGLE/MOZZILA PADA TAMPILAN DEPAN DAN KLIK

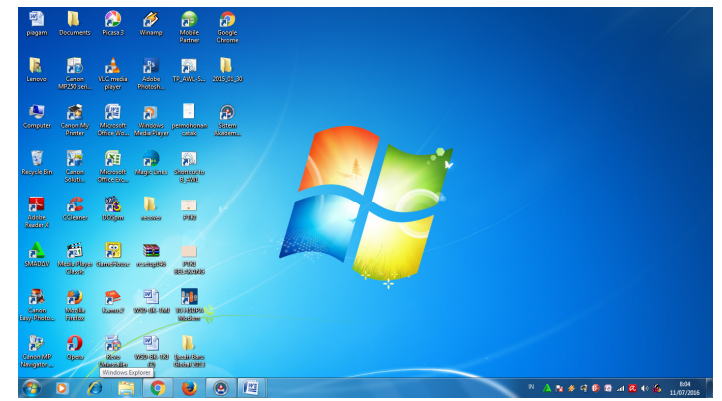

2. AKAN TERBUKA TAMPILAN HOTSPOT PTKI MEDAN

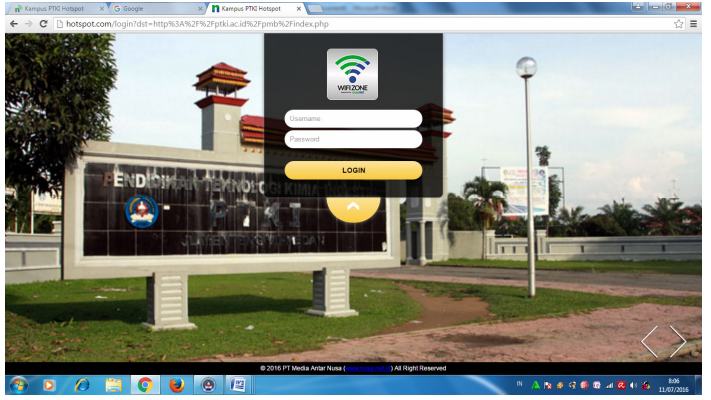

- 3. MASUKKAN USERNAME DAN PASWORD, ENTER
- 4. SETELAH AKAN TAMPIL

| 🔥 👘 Kampus PTKI Hotspot | X G Google  | × | PMB Online PTKI | ×  | and the second     | _      | -                    |      |
|-------------------------|-------------|---|-----------------|----|--------------------|--------|----------------------|------|
| ← → C 🗋 hotspo          | t.com/login |   |                 |    |                    |        |                      | 9☆ ≡ |
|                         |             |   |                 | WE | DAME               |        |                      |      |
| Selamat Da              | tang !      |   |                 |    | Account Infor      | mation |                      |      |
|                         |             |   |                 |    | IP Address         |        | 192.168.1.220        |      |
|                         |             |   |                 |    | Mac Address Device |        | 20:16:D8:45:E3:56    |      |
|                         |             |   |                 |    | Username           |        | pendaftaran          |      |
|                         |             |   |                 |    | Quota              |        | Unlimited            |      |
|                         |             |   |                 |    | Connected          |        | 4 minutes 21 seconds |      |
|                         |             |   |                 |    | Quota Used         |        | 3.637 MiB            |      |
|                         |             |   |                 |    | Logout Continue    |        |                      |      |
|                         |             |   |                 |    |                    |        |                      |      |
|                         |             |   |                 |    |                    |        |                      |      |
|                         |             |   |                 |    |                    |        |                      |      |
| 🚯 🖸 💋                   | 1           | ۲ | 12              |    |                    | IN     | A 19 # 9 9 10 at     |      |

SAUDARA TELAH BISA MENGGUNAKAN INTERNET, SILAHKAN KLIK CONTINUE UNTUK LANJUT MEMBUKA INTERNET ATAU LOGOUT UNTUK KELUAR

- 5. JIKA TELAH SELESAI MENGGUNAKAN INTERNET SILAHKAN ARAHKAN CURSOR PADA KIRI ATAS LAYAR TAMPILAN YAITU KAMPUS PTKI MEDAN, DAN KLIK
- 6. AKAN TAMPIL KEMBALI TAMPILAN AWAL SEPERTI PADA GAMBAR NOMOR 4 DI ATAS DAN PILIH LOGOUT UNTUK KELUAR

TERIMA KASIH